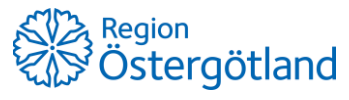

Förvaltningen Patientjournalen Medicinsk teknik, HSS Checklista MittVaccin Ordinera och vaccinera enstaka vaccin, BHV

2021-12-10

## Ordinera och vaccinera enstaka vaccin, BHV

- 1. Sök fram patient via flik Kunder uppe i högermenyn.
- 2. Klicka på Starta vaccination i vyn Visa kund
- 3. Kontrollera att rätt **hälsodeklaration** är vald, om inte byt i rullisten.
- 4. Kontrollera/fyll i svaren i hälsodeklarationen besluta om vaccin ska ges
- 5. Om vaccin ska ges kontrollera/ändra ordinationsinformationen
  - a. Vaccin
  - b. Intervall
  - c. Dos
  - d. Dosering
  - e. Administration
  - f. Lokalisation
- 6. Klicka på Nästa
- 7. Kontrollera datum
- 8. Välj batchnummer
- 9. Klicka på Slutför vaccination